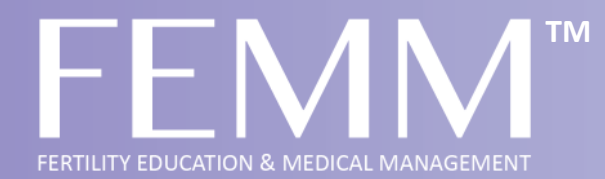

## Manage Your Reproductive Health Naturally

Understand Your Body • Track Your Health • Achieve Your Fertility Goals

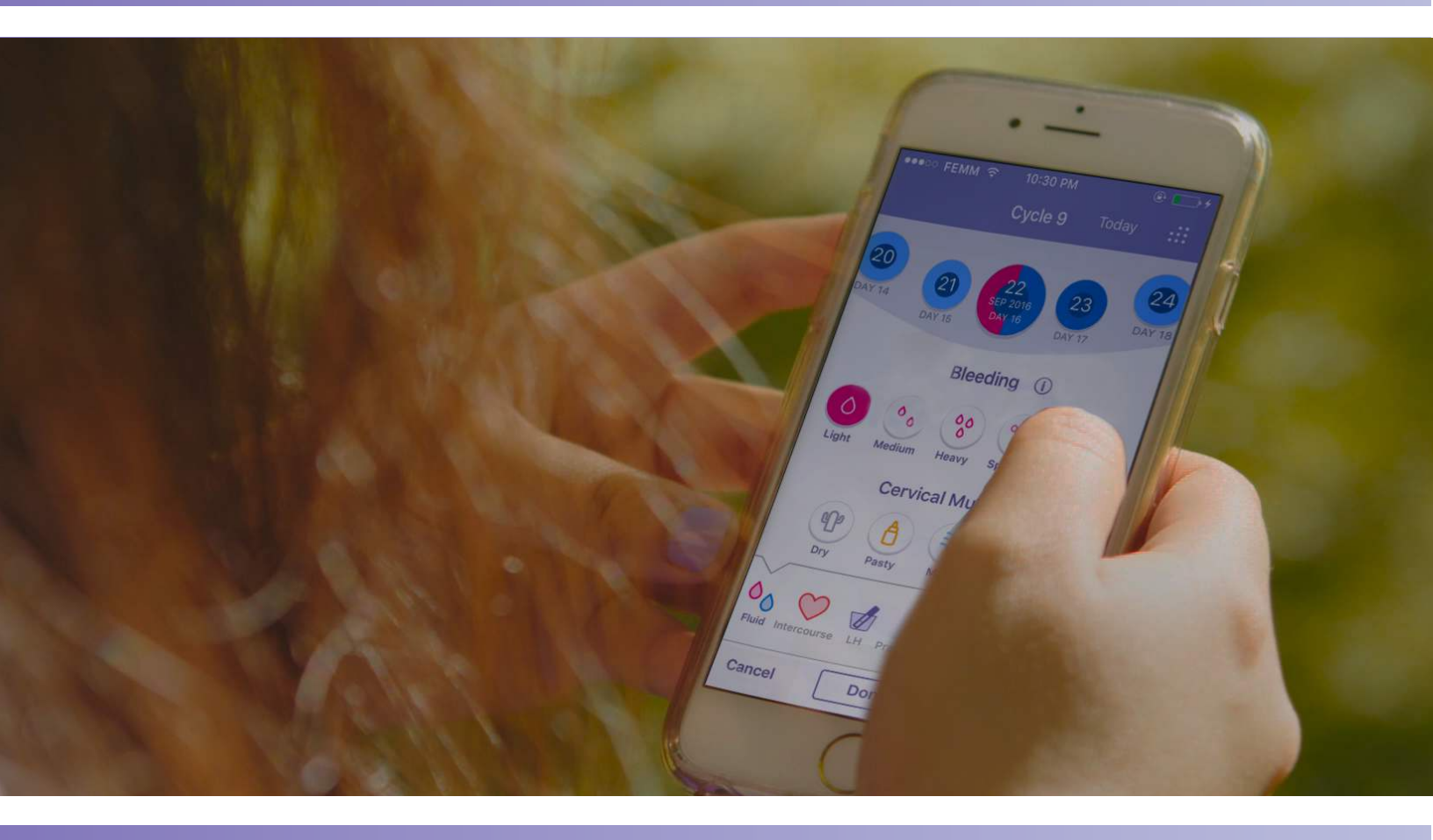

### Download our Free App Today to Get Started

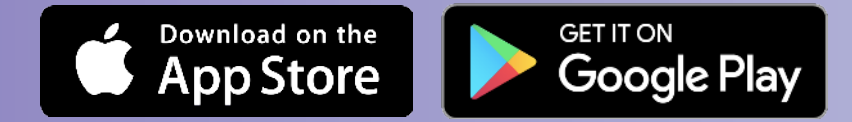

### FEMMhealth.org

Copyright © 2020 FEMM Foundation. All Rights Reserved.

# How to use the **FEMM**<sup>™</sup>app

Are you looking to track your cycles and symptoms, become pregnant, or avoid pregnancy? Try the FEMM app! The FEMM app is more than just a period tracker; it provides the science to help you understand what's going on with your body, flag potential health issues, and connect you with a network of doctors and nurses as required.

You are unique—so is our FEMM algorithm! Get personalized feedback based on your body, not population averages.

#### . ۰ . FEMM I want to About You I want to I want to Å. Å Last pariod begar Sep 13, 2019 💊 A (P) Å Å B Ă Period length Achieve Track Your Avoid Pregnancy Health Pregnancy Achieves Track Your Avoid Pregnancy Health Pregnancy Achieve Track Your Avoid Programmy Liselith Program erenter the number of blending date I am currently I am currently I am currently Program Broastfeeding Pregnant C Breastfeeding Permenepause C Monocause Program C) Pregnant Perimenocause O None of the above 🔿 Postnatal None of the above O None of the above I don't know ) Postnatal Next Next Cycle length 8 days Cycles irrecular7 ۲ Hormonal birth control? $\odot$ 8 8 8

### Let's set up your FEMM account!

1. Once you've downloaded the app, you will need to create your own FEMM account, where you will input your name, email, password, and birth year.

2. You will then be taken to the GOALS screen. Choose Achieve **Pregnancy** or **Avoid Pregnancy** if you are using the app for family planning. Choose Track my health to receive tips on staying healthy, then select "None of the above".

3. In **ABOUT YOU**, you will be asked to input details about your last cycle. Don't worry if you don't have any or all of the details. You can choose "I don't know".

ā

### The Basics of Entering Your Data

Once you've logged in, you will be taken to the **DATA ENTRY** screen. This is where you'll be recording your daily data for each day.

You will be asked to input your information on the following things: Fluid, Intercourse, LH, Pregnancy, BBT, Physical, Emotional, Medication, Notes.

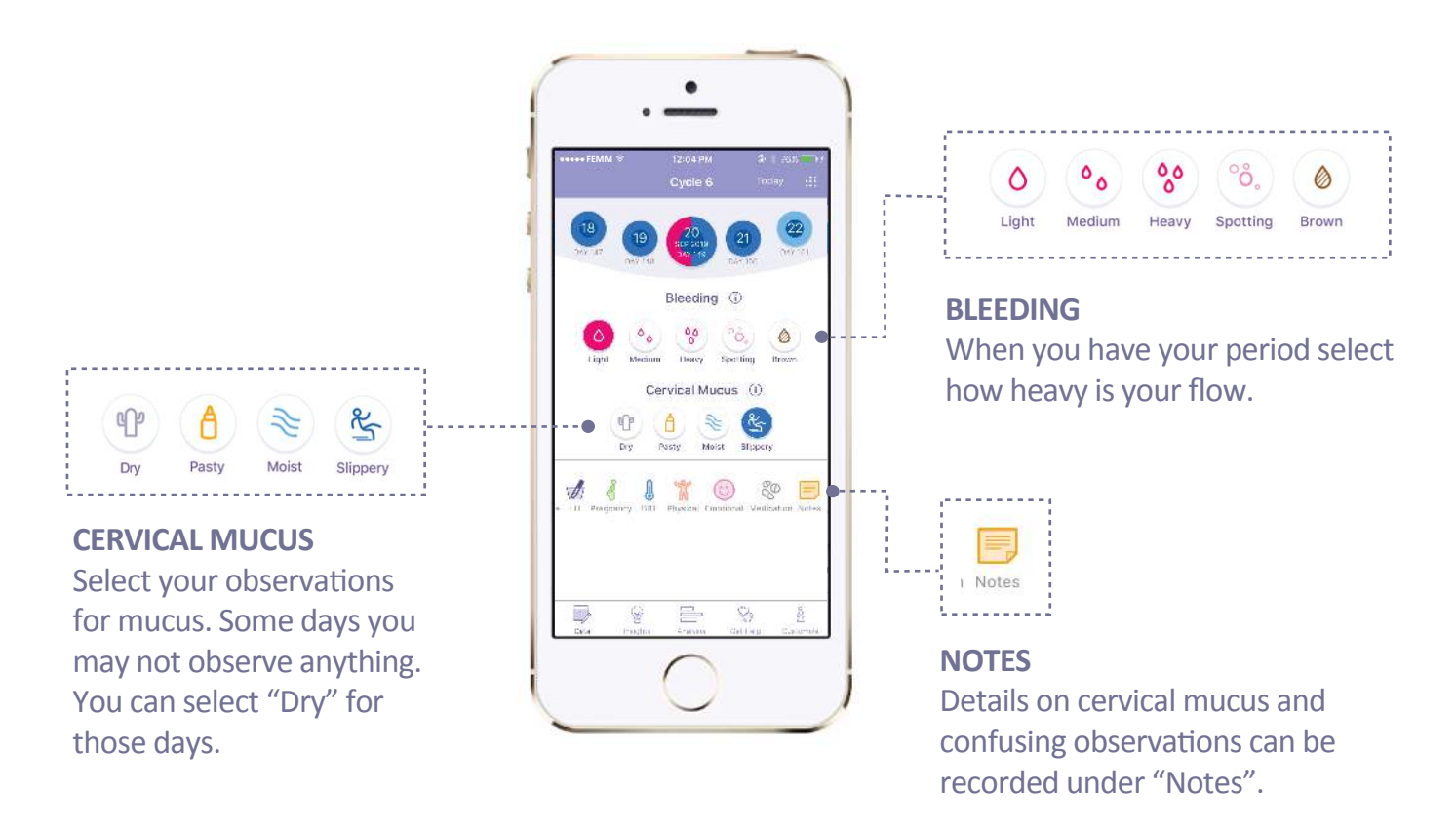

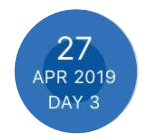

**Note:** a dark blue dot within a circle represents a fertile day. We recommend working with a FEMM Teacher in order to self-identify your cycle patterns and fertile window.

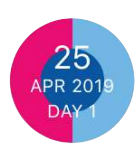

**Note:** in certain cases, you can chart two different observations. When you chart bleeding/spotting, you can also chart a mucus observation. This is important if you have confusing biomarkers, or a cycle in which you observe cervical fluid with your period, or spotting near ovulation. The circle will show half of each color you chart.

Not sure about which observation to select? You can click on the **information icon** to see descriptions.

### What Are Your Options?

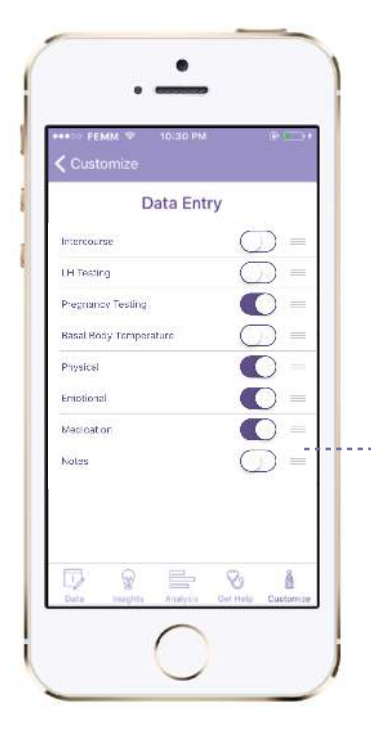

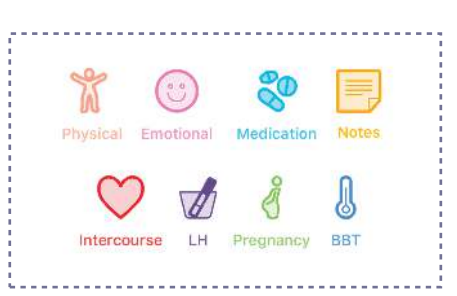

**OPTIONAL OBSERVATIONS** There are additional observations that you can chart.

You can hide these categories by going to **Customize**, selecting **Data Entry**, and switching off the categories you don't need.

### **Set Up Your Notifications and Reminders**

. . . .

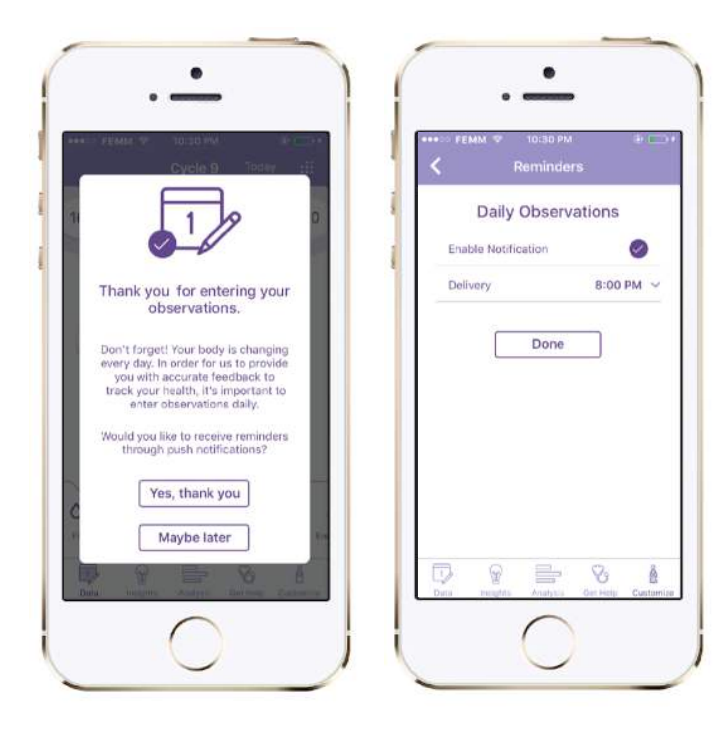

#### **NOTIFICATIONS**

Notifications will enable you to receive *push notifications* on your phone.

Make sure to say **Yes** so that you can receive a notification to chart your observations.

#### REMINDER

Reminders will enable you to set up a FEMM alarm. This is so you'll remember to put in your observations. We recommend setting this for the end of every day.

Enable Reminders by going to **Customize** > **Daily Observations**.

### **Get Instant Feedback!**

On the **INSIGHTS** tab, you will see insights on your cycle, hormones, observations, and goals.

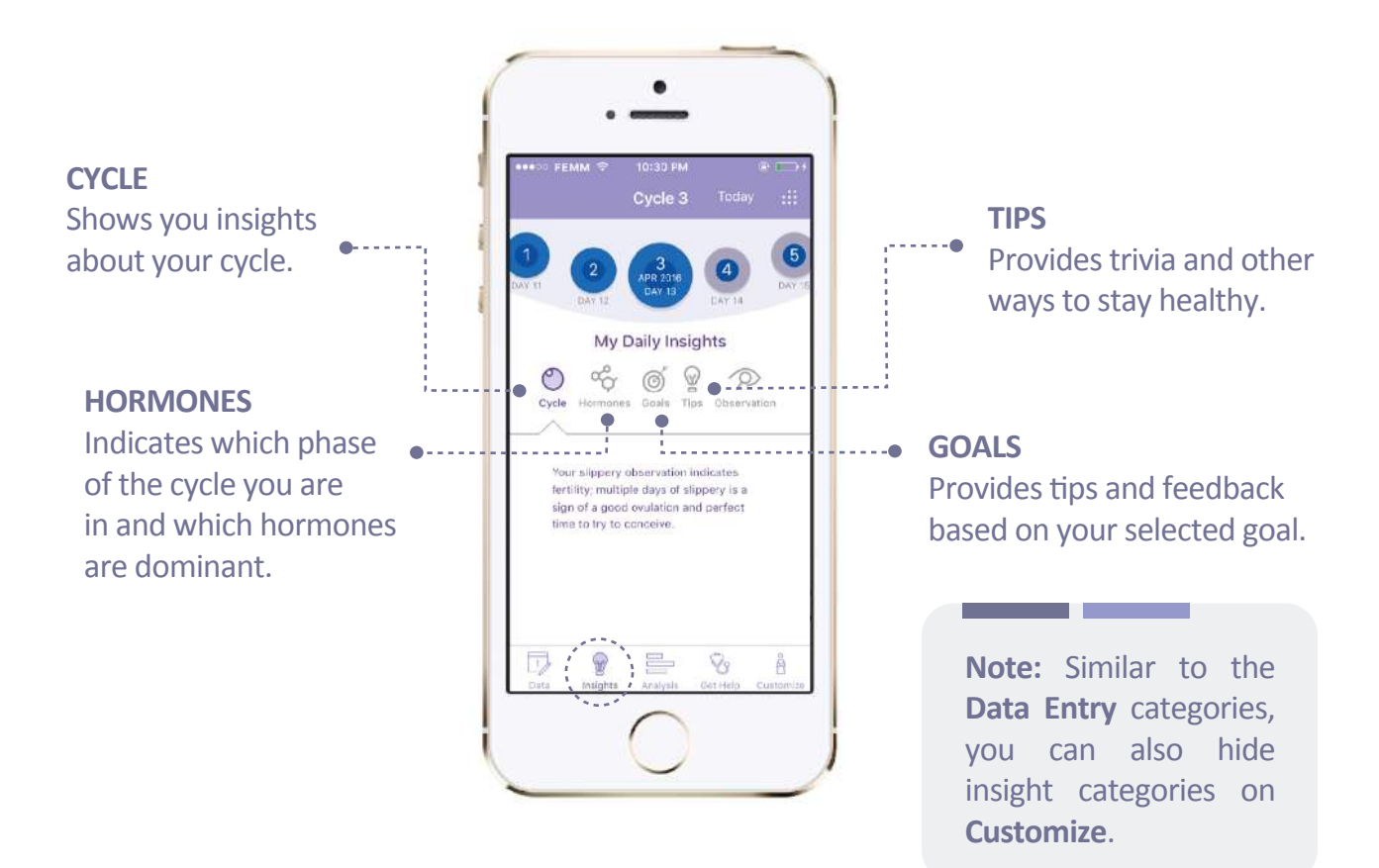

### **Analysis: Understanding Your Cycle**

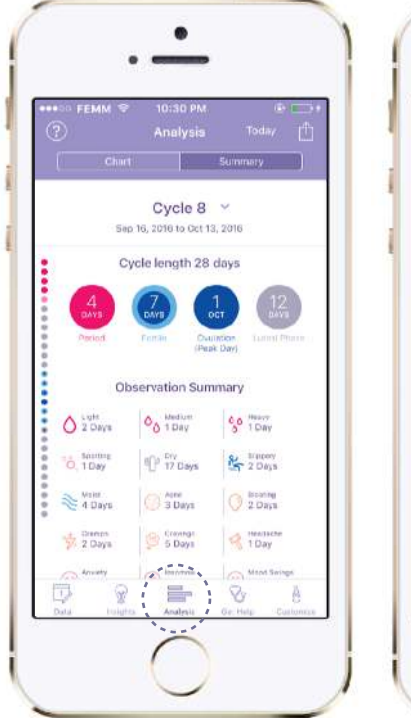

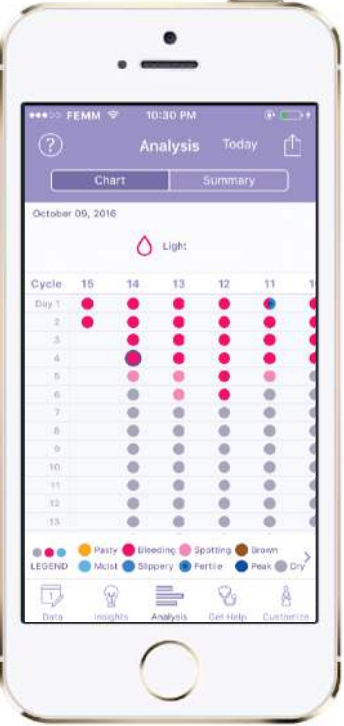

The analysis screen shows you an overview of your entire cycle.

### **CHART VIEW**

This view lets you compare your cycles easily.

Select a date to see a mini summary of your cycle.

### **SUMMARY VIEW**

This view shows an overview of a single cycle.

It also gives you warnings if some of your data is out of the usual range.

### **Get Help from the FEMM Team**

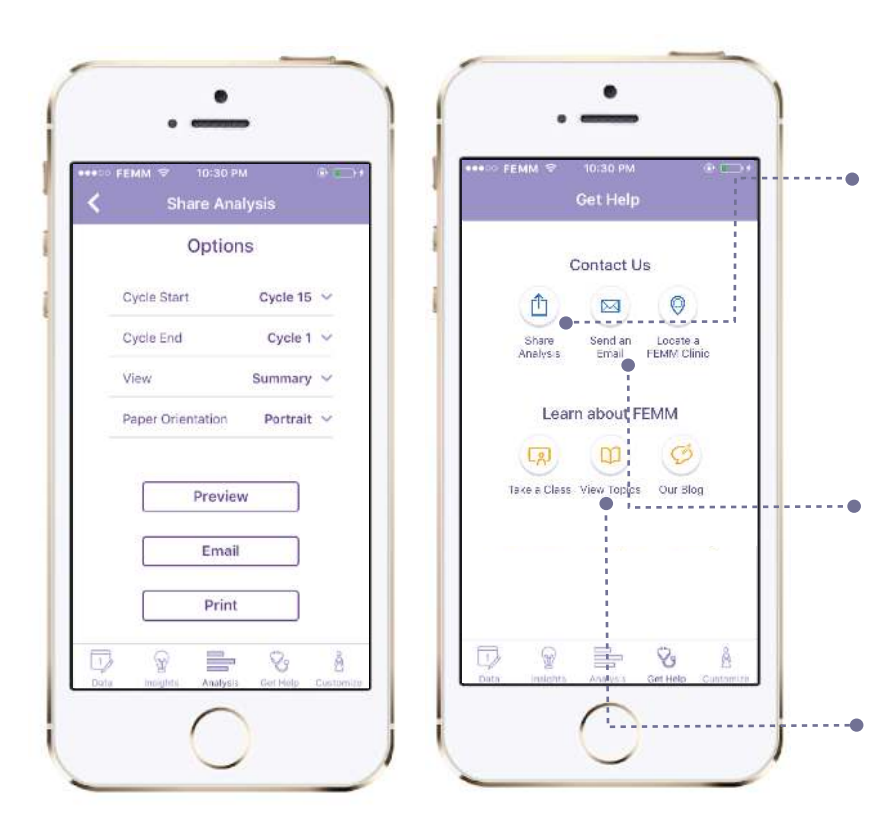

#### **SHARE YOUR ANALYSIS**

The FEMM app gives you the ability to directly share your analysis with your FEMM Teacher or Health Provider.

There are two ways to view your analysis: Summary and Chart. You can either share this with your Teacher/Provider via email, or print a copy.

#### **SEND AN EMAIL**

Send an email to a FEMM Teacher or our support team for any questions or concerns.

### **VIEW TOPICS**

Read more about the science of your body and FEMM.

**Note if breast-feeding:** The algorithm is not programed to give feedback on your returning fertility. We recommend the guidance of a trained FEMM Teacher, especially if trying to avoid pregnancy in the postpartum time.

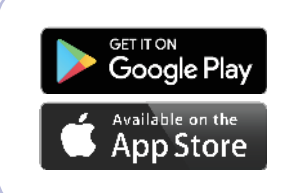

The **free FEMM iPhone or Android charting app** is available on the App Store and Google Play Store.